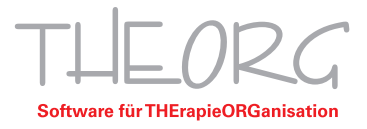

## Einrichtung der Remotedesktopverbindung auf einem iPad/iOS-Device

SOVDWAER Gesellschaft für EDV-Lösungen mbH Franckstraße 5 71636 Ludwigsburg Zentrale 07141/93733-0 Hotline 07141/93733-33 hosting@theorg.de www.sovdwaer.de

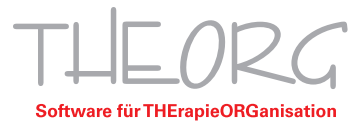

Wir gehen davon aus, dass der Einsatzzweck dieser Anleitung bereits vorab geklärt wurde.

1. Öffnen Sie den App Store und geben Sie "Microsoft Remote Desktop" in die Suche ein.

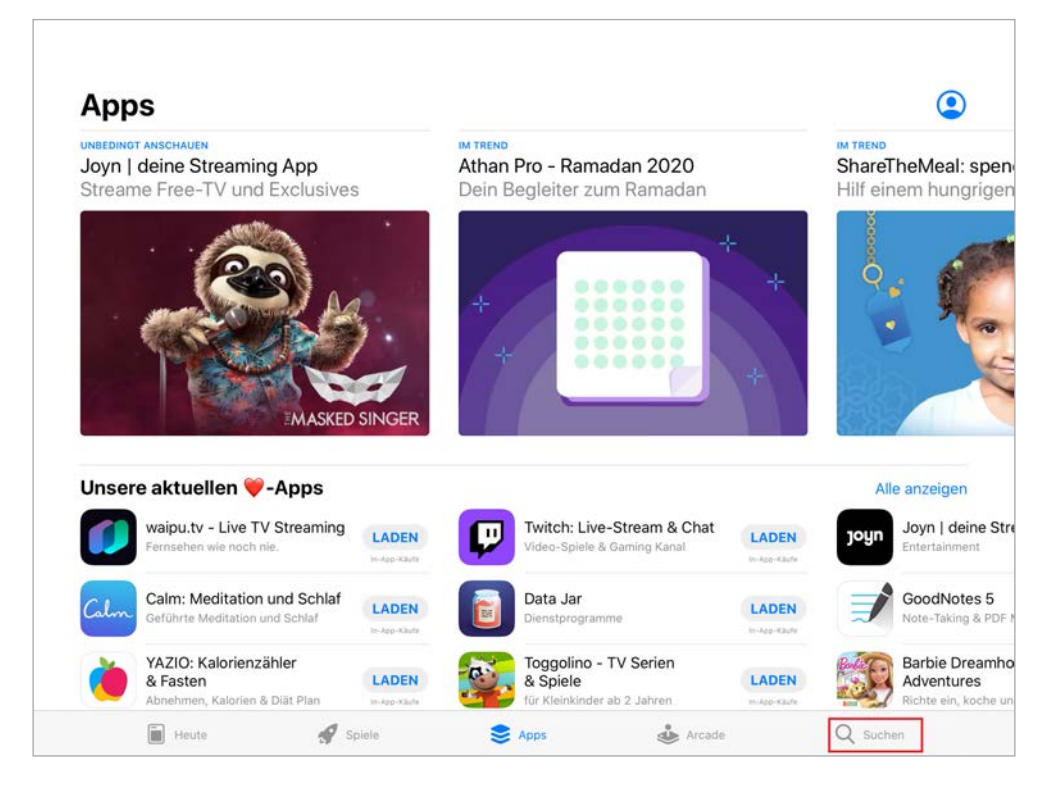

2. Tippen Sie auf "Microsoft-Remotedesktop" und installieren Sie die Anwendung. Tippen Sie anschließend auf "Öffnen".

| Filter 🛩                                | Q microsoft                              | remote desktop | ۵                                                          | Abbreche                        |
|-----------------------------------------|------------------------------------------|----------------|------------------------------------------------------------|---------------------------------|
| Microsoft-F<br>Standortunabi<br>★★★☆☆ 3 | Remotedesktop<br>nängiges Arbeiten<br>02 | ÖFFNEN         | AnyDesk<br>Remote Desktop Software<br>★★★★ 1283            | ¢,                              |
|                                         | N<br>Marine<br>Marine<br>Marine          |                |                                                            | Fast,<br>secure,<br>lightweight |
|                                         | × 8                                      |                | Anyosia<br>Remote Access<br>for Your Mac or<br>Windows PC  |                                 |
| Remote Des<br>Wirtschaft<br>★★★★☆ 12    | sktop - RDP Lite                         |                | Remote-Desktop<br>Connect to your PC from iPhone<br>含素含☆16 | LADEN<br>In-App-Kinde           |
| Start                                   |                                          |                |                                                            |                                 |
|                                         |                                          | Pad<br>iPad    |                                                            | *****                           |
| (1)                                     |                                          | 11 44          |                                                            |                                 |

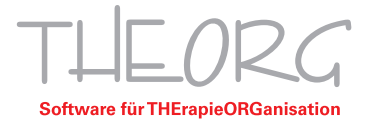

| 14:58 Mittwoch 29. Apr. |     |     |
|-------------------------|-----|-----|
|                         | PCs | Q + |
|                         |     |     |
|                         |     |     |
|                         |     |     |
|                         |     |     |

3. Tippen Sie auf das "+" rechts oben und dann auf "PC hinzufügen".

| *** | PCs | Q +                       |
|-----|-----|---------------------------|
|     |     | PC hinzufügen             |
|     |     | Arbeitsbereich hinzufügen |
|     |     |                           |

4. Tippen Sie auf "Hostname oder IP-Adresse".

| PCs                        |                 |                 | Q |
|----------------------------|-----------------|-----------------|---|
| × PC h                     | ninzufügen      | Sichern         |   |
| PC-Name                    | Hostname or     | er IP-Adresse > |   |
| Benutzerkonto              | Bei             | Bedarf fragen > |   |
| ALLGEMEIN                  |                 |                 |   |
| Anzeigename                |                 | Optional >      |   |
| Administratormodus         |                 |                 |   |
| Maustasten vertauschen     |                 |                 |   |
| GATEWAY                    |                 |                 |   |
| Kein Gateway konfiguriert  |                 | >               |   |
| GERĂTE- UND AUDIOUMLEITUNG |                 |                 |   |
| Sound                      | Auf diesem Gerä | wiedergeben >   |   |
| Mikrofon                   |                 |                 |   |
|                            |                 |                 |   |

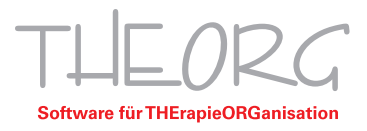

5. Tragen Sie den Computernamen des Hauptrechners ein, in diesem Beispiel ist der Name "Private-Cloud". Alternativ können Sie auch die IP-Adresse des Hauptrechners eingeben. Gehen Sie dann auf "Bei Bedarf fragen".

| PCs                        |               | Q |
|----------------------------|---------------|---|
| × PC hinzufügen            | Sichern       |   |
| PC-Name PRIVA              | TE-CLOUD >    |   |
| Benutzerkonto Bei Be       | darf fragen > |   |
| ALLGEMEIN                  |               |   |
| Anzeigename                | Optional >    |   |
| Administratormodus         |               |   |
| Maustasten vertauschen     |               |   |
| GATEWAY                    |               |   |
| Kein Gateway konfiguriert  | >             |   |
| GERÄTE- UND AUDIOUMLEITUNG | _             |   |
| Sound Auf diesem Gerät w   | edergeben >   |   |
| Mikrofon                   | 0             |   |
|                            |               |   |

6. Wählen Sie dann "Benutzerkonto hinzufügen".

| *** | PC                       | S               | Q + |
|-----|--------------------------|-----------------|-----|
|     | < Benutze                | rkonto          |     |
|     | Bei Bedarf fragen        | ✓               |     |
|     | Benutzerkonto hinzufügen | 2               |     |
|     |                          |                 |     |
|     |                          |                 |     |
|     |                          |                 |     |
|     |                          |                 |     |
|     |                          |                 |     |
|     |                          |                 |     |
|     | PCs                      | Arbeitsbereiche |     |

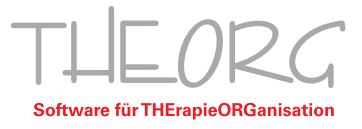

7. Im Fenster "Benutzerkonto hinzufügen" geben Sie Ihren Benutzernamen der Form "Theorg-Benutzer-XX" und das dazugehörige Passwort ein. Diese Daten werden bei der Installation oder Ersteinrichtung des Hauptrechners festgelegt und liegen Ihnen in Form eines A4-Dokuments vor. Anschließend speichern Sie mit "Sichern".

| < Benutzerk                   | sonto hinzufügen Sichern | 4 |
|-------------------------------|--------------------------|---|
| Theorg–Benutzer–01            | _                        |   |
| Passwort für Theorg-Benutzer- | 01 💿                     |   |
| Anzeigename                   | Optional >               |   |
|                               |                          |   |
|                               |                          |   |
|                               |                          |   |
|                               |                          |   |
|                               |                          |   |
|                               |                          |   |
|                               |                          |   |
|                               |                          |   |

8. Wählen Sie im folgenden Fenster den hinzugefügten Benutzer aus und gehen Sie mit dem Pfeil links oben zurück.

| Benutzer                 | konto |  |
|--------------------------|-------|--|
| Bei Bedarf fragen        | _     |  |
| THEORG-Benutzer-01       | ✓     |  |
| Benutzerkonto hinzufügen | >     |  |
|                          |       |  |
|                          |       |  |
|                          | _     |  |
|                          | _     |  |
|                          |       |  |
|                          |       |  |
|                          |       |  |
|                          |       |  |
|                          |       |  |

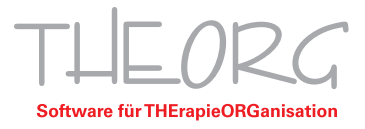

|                            | PCs                            | Q |
|----------------------------|--------------------------------|---|
| × PC h                     | inzufügen Sichern              |   |
| PC-Name                    | Private-Cloude >               |   |
| Benutzerkonto              | Theorg-Benutzer-XX >           |   |
| ALLGEMEIN                  |                                |   |
| Anzeigename                | Optional >                     |   |
| Administratormodus         |                                |   |
| Maustasten vertauschen     |                                |   |
| GATEWAY                    |                                |   |
| Kein Gateway konfiguriert  | >                              |   |
| GERĂTE- UND AUDIOUMLEITUNG |                                |   |
| Sound                      | Auf diesem Gerät wiedergeben > |   |
| Mikrofon                   | 0                              |   |
| PCs                        | Arbeitsbereiche                |   |

9. Speichern Sie in der Schaltfläche "PC hinzufügen" Ihre Eingaben mit "Sichern".

10. Nun wird Ihre Ihre RDP-Verbindung angezeigt. Durch Tippen auf die Schaltfläche werden Sie mit Ihrem Hauptrechner/Ihrer Private Cloud verbunden.

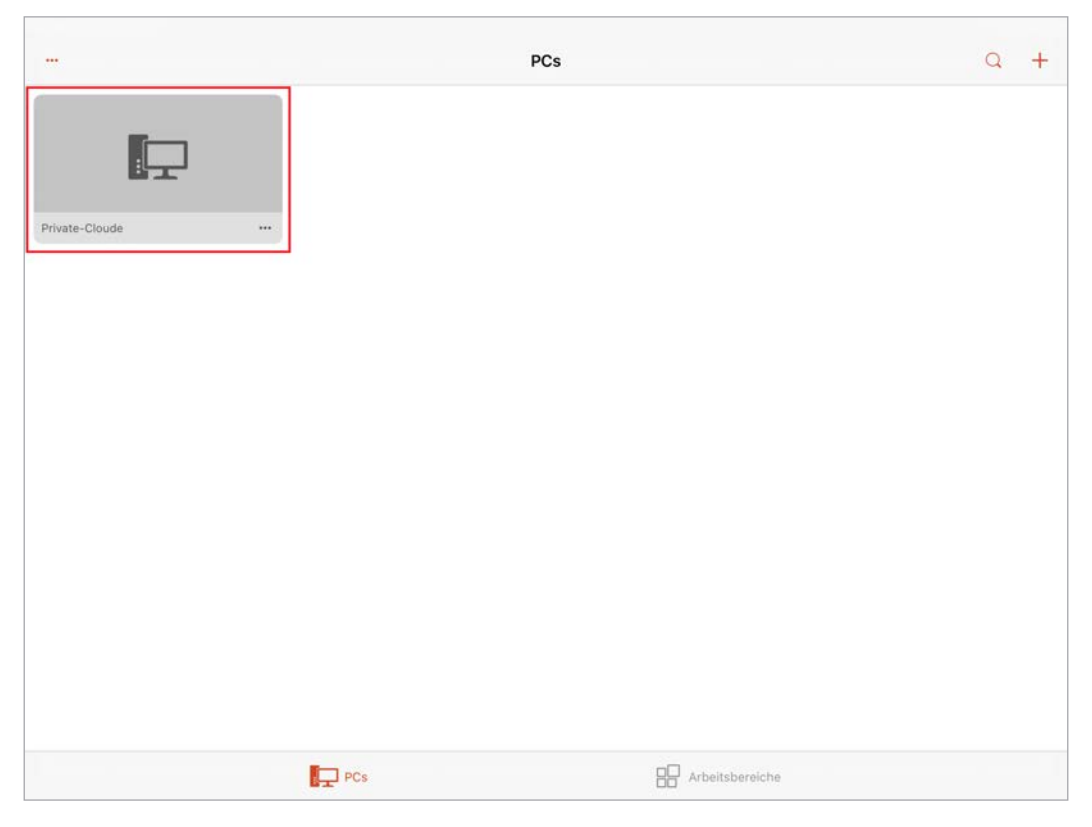

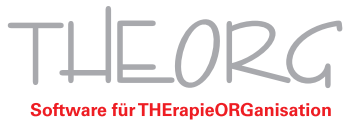

Diese Anleitung bezieht sich auf die zum Zeitpunkt der Erstellung verfügbaren Versionen von MacOS und der App "Microsoft Remote Desktop". Wir können die Korrektheit dieser Anleitung daher nicht garantieren.